## CTF baby\_web

# 原创

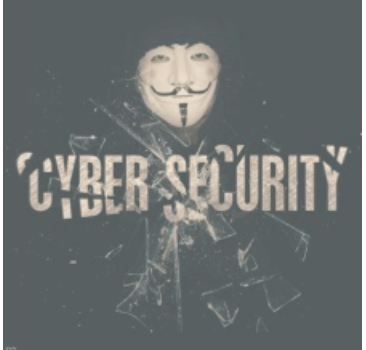

网络攻防专栏收录该内容

24 篇文章 17 订阅订阅专栏题目描述: 想想初始页面是哪个

题目场景: http://220.249.52.133:49388 (温馨提示: 每次进入URL的端口号都不一样)

1、点击链接进入如下界面

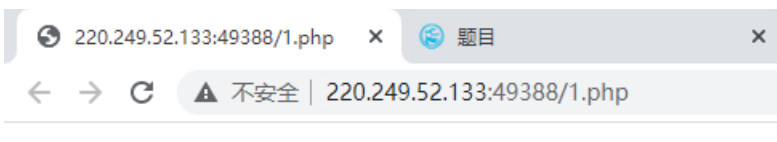

### HELLO WORLD

#### 2、URL: 把"1.php"为"index.php"—>回车

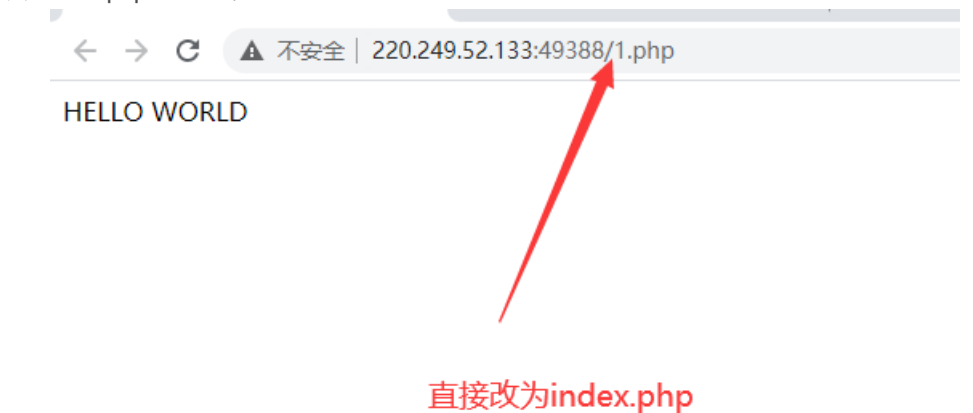

#### 3、查看源代码(按F12或Fn+F12)

| HELLO WORLD | 🕞 🔂 Elements Console Sources Network Performance                                                                                                    |                                                                                                    |
|-------------|----------------------------------------------------------------------------------------------------|----------------------------------------------------------------------------------------------------|
|             | <html></html>                                                                                                    |                                                                                                    |
|             | ▶ <head></head>                                                                                                    |                                                                                                    |
|             | •••▼ <body hello="" mpa-extension-id="ajhajjbhkcfekkealn&lt;/td&gt;&lt;/tr&gt;&lt;tr&gt;&lt;td&gt;&lt;/td&gt;&lt;td&gt;" mpa-version="7.14.0" td="" world"<=""></body>                                                                                      |                                                                                                    |
|             | <pre><div alsplay="" block;="" class="mpa-sc mpa-plugin-article-gatherer mpa-new mpa-ro&lt;/pre&gt;&lt;/td&gt;&lt;/tr&gt;&lt;tr&gt;&lt;td&gt;&lt;pre&gt;" log="" mpa-rootsc-article-gatherer"<="" pre=""></div></pre>                                       |                                                                                                    |
|             | "display: block:" id="mpa-rootsc-image-gatherer">=                                                                                                    |                                                                                                    |
|             | <pre>&gt; <div block;"="" class="mpa-sc mpa-plugin-page-clipper mpa-new mpa-rootsc&lt;/pre&gt;&lt;/td&gt;&lt;/tr&gt;&lt;tr&gt;&lt;td&gt;&lt;pre&gt;" display:="" id="mpa-rootsc-page-clipper"></div></pre>                                                  |                                                                                                    |
|             | <div <="" class="mpa-sc mpa-plugin-text-gatherer mpa-new mpa-roots" p=""></div>                                                                                                    |                                                                                                    |
|             | "display: block;" id="mpa-rootsc-text-gatherer">                                                                                                    |                                                                                                    |
|             | <div <br="" class="mpa-sc mpa-plugin-video-gatherer mpa-new mpa-root">"display: block:" id="mpa-postsc-video-gatherer"&gt; //div&gt;</div>                                                                                                    |                                                                                                    |
|             | <pre>kispits block, id="mpa-forside-function-papel mpa-new_mpa-<br/>kispits"="mpa-sc_mpa-forside-function-papel mpa-new_mpa-<br/>kispits"="mpa-sc_mpa-forside-function-papel mpa-new_mpa-<br/>kispits"="mpa-sc_mpa-forside-function-papel"&gt;kispits</pre> |                                                                                                    |
|             | <pre>style="display: block;" id="mpa-rootsc-side-function-panel"&gt;<!--/pre--></pre>                                                                                                    |                                                                                                    |
|             | <pre>&gt;<div class="mpa-sc mpa-plugin-notifier mpa-new mpa-rootsc" da<="" pre=""></div></pre>                                                                                                    |                                                                                                    |
|             | <pre>block;" id="mpa-rootsc-notifier"&gt;</pre>                                                                                                    |                                                                                                    |
|             |                                                                                                    | <pre>&gt;<div block;"="" class="mpa-sc mpa-plugin-notification-manager mpa-new mp&lt;/pre&gt;&lt;/td&gt;&lt;/tr&gt;&lt;tr&gt;&lt;td&gt;&lt;/td&gt;&lt;td&gt;&lt;pre&gt;style=" display:="" id="mpa-rootsc-notification-manager">&lt;</div></pre> |
|             |                                                                                                    |                                                                                                    |
|             | N/ II CHILZ                                                                                                    |                                                                                                    |
|             |                                                                                                    |                                                                                                    |
|             |                                                                                                    |                                                                                                    |

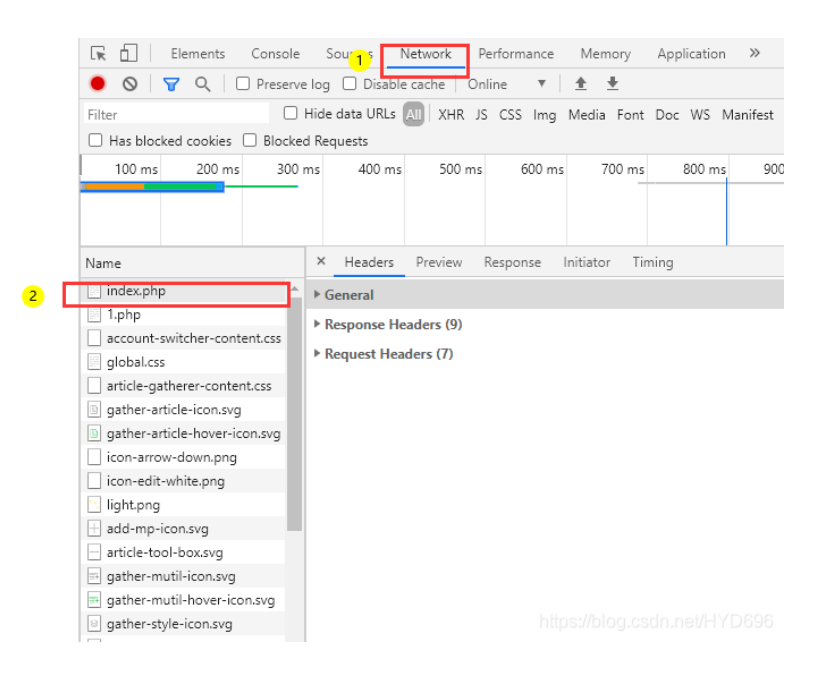

5、Response Headers—>FLAG: flag{very\_baby\_web}

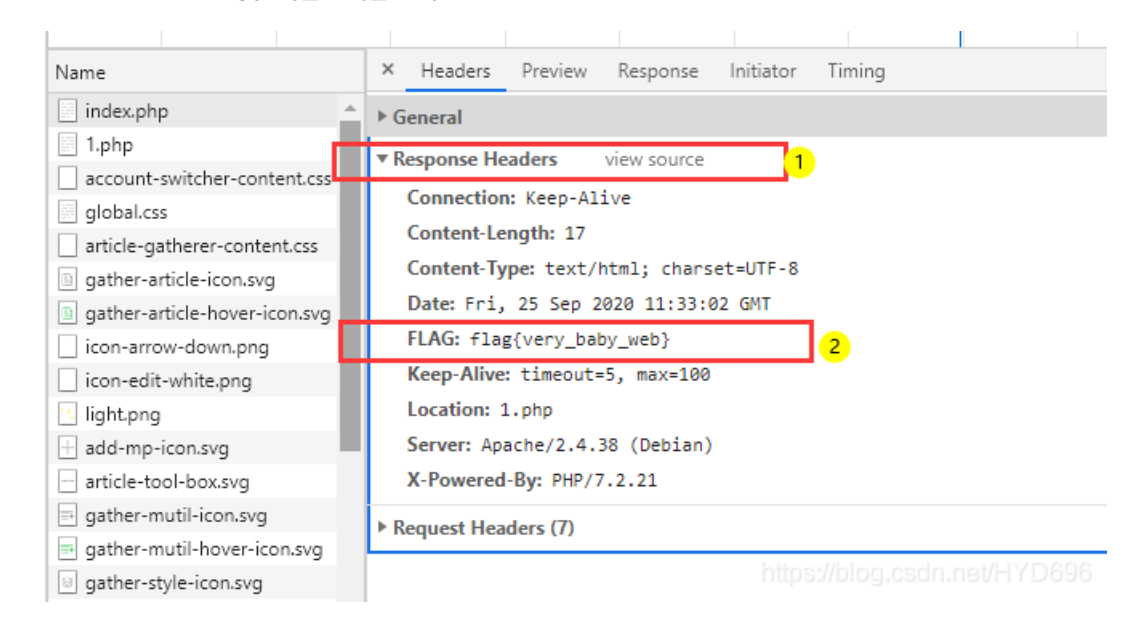

#### 6、 OK

flag{very\_baby\_web}